Central Organisation ECHS Integrated HQ of MoD (Army) Adjutant General's Branch Thimayya Marg Near Gopinath Circle Delhi Cantt-110010

O Mar 2021

#### B/49762/AG/ECHS/2021

IHQ of MoD (Navy)/Dir ECHS (N) Air HQ (VB)/DPS \* HQ Southern Command (A/ECHS) HQ Eastern Command (A/ECHS) HQ Western Command (A/ECHS) HQ Central Command (A/ECHS) HQ Northern Command (A/ECHS) HQ South Western Command (A/ECHS) HQ Andaman & Nicobar Command (A/ECHS) All Regional Centres

#### COVID VACCINATION IN R/O ECHS BENEFICIARIES FOR ABOVE 60 YEARS AND AGE GP OF 45 YEARS TO 59 YEARS WITH CO-MORBIDITIES

1. Please ref fwg :-

(a) CO ECHS letter No B/49762/AG/ECHS dt 10 Feb 2021 (Copy att).

(b) Prevailing guidelines on COVID vaccination by GoI for general public above the age gp of 45 years wef 01 Mar 2021.

2. As all ECHS Polyclinics will act as COVID Registration Facilitation Centres for providing assistance to ECHS beneficiaries, you are requested to promulgate following directions to all Polyclinics :-

(a) All ECHS Polyclinics should earmark one / two computer with internet facility which is already existing at Polyclinics for facilitating registration to ECHS beneficiaries.

(b) OIC, ECHS Polyclinic will be responsible for training of ECHS Polyclinic staff / DEO wrt registration process. User manual for the same is att as Appendix 'A'.

(c) Medical Officer of ECHS Polyclinic should provide medical certificate to ECHS beneficiaries of age group of 45 years to 59 years with co-morbidities.

3. List of co-morbidities and format of Medical Certificate are att as Appendices 'B' & 'C'.

4. Leftover unregistered ECHS Polyclinic Staff will also be registered under COWIN 2.0 portal as per guidelines given in Appendix 'D'.

5. For your info and necessary action please.

(Panchal Kalpeshkumar S) Lt Col Jt Dir (Med) for MD ECHS

Encls : As above.

Internal

Stats & Automation Sec -

for uploading this letter on ECHS website.

Central Organisation ECHS Integrated HQ of MoD (Army) Adjutant General's Branch Thimayya Marg Near Gopinath Circle Delhi Cantt-110010

10 Feb 2021

#### B/49762/AG/ECHS

IHQ of MoD (Navy)/Dir ECHS (N) Air HQ (VB)/DPS HQ Southern Command (A/ECHS) HQ Eastern Command (A/ECHS) HQ Western Command (A/ECHS) HQ Central Command (A/ECHS) HQ Northern Command (A/ECHS) HQ South Western Command (A/ECHS) HQ Andaman & Nicobar Command (A/ECHS)

#### ADVISORY : COVID VACCINATION IN R/O ECHS BENEFICIARIES IN AGE GP ABOVE 50 YRS AND WITH CO-MORBIDITIES

1. In view of COVID-19 pandemic scenario and COVID vaccination drive which has been started on 16 Jan 2021 initially with Health Care Workers, then for Front Line Workers and subsequently likely to begin for general public in Mar / Apr 2021.

2. COVID vaccination for general public will involve people above the age of 50 years and with co-morbidities (deemed to be in greater risk of severity).

3. Registration is required through Co-Win App in website (<u>www.cowin.gov.in</u>) for each and every citizen of India for getting vaccinated. All the ECHS Polyclinics will act as COVID Registration Facilitation Centres for providing assistance to senior, super senior ECHS beneficiaries and widows who are not technology savvy in the registration process.

4. In view of the above, it is requested that following manpower may be provided to each Polyclinic from the respective formations as and when the Co-Win App is open for general public. The manpower provided should be capable of filling the details sought by App in consultation with veterans who need such assistance :-

| S No | Type of Polyclinics      | Clk / DEO |
|------|--------------------------|-----------|
| (a)  | Type 'A' ECHS Polyclinic | 05        |
| (b)  | Type 'B' ECHS Polyclinic | 04        |
| (C)  | Type 'C' ECHS Polyclinic | 03        |
| (d)  | Type 'D' ECHS Polyclinic | 02        |

5. This is for issuing necessary directions to respective formations under your AOR for needful.

Impam

(Anupam N Adhaulia) Col Dir (Med) for MD ECHS

Copy to :-

All Regional Centres

Internal

Stats & Automation Sec

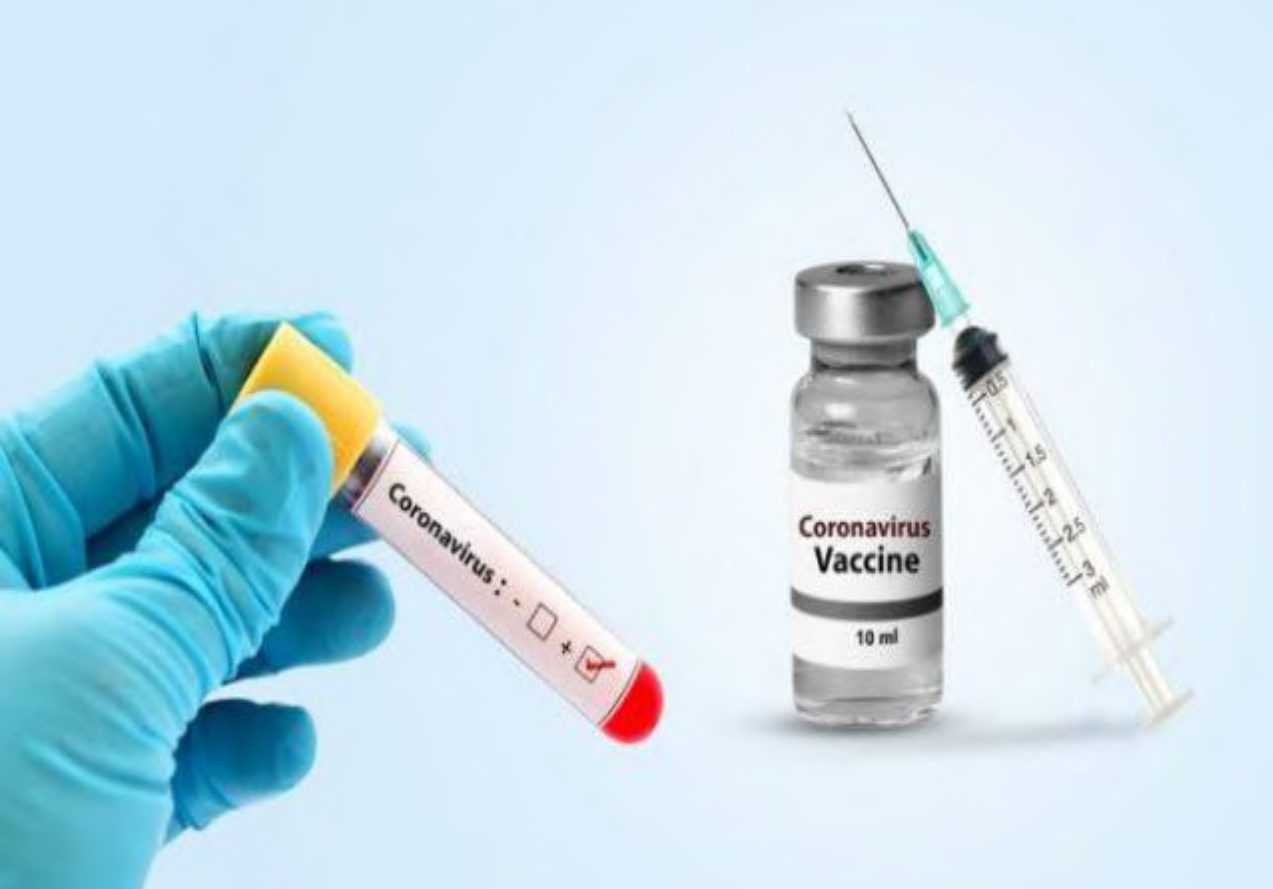

# Citizen Registration and Appointment for Vaccination

**User Manual** 

Date: 27-Feb-2021

Version: 1.1

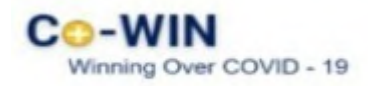

## Content

| • | Overview                             | 3   |
|---|--------------------------------------|-----|
| • | Process Flow                         | .3  |
| • | Register Citizen                     | 3-4 |
| • | Add More Individuals                 | .5  |
| • | Edit/ Delete Individuals             | .6  |
| • | Booking Appointment for Vaccination7 | -9  |
| • | Rescheduling an Appointment1         | 0   |

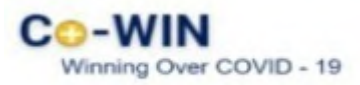

### **Overview**

Government of India is taking all necessary steps to ensure that the nation is prepared to face the challenge and threat posed by the growing contagion of COVID-19. The exemplary groundwork and precaution advisory by the Government has helped in containing the spread of the virus in our country. At present, the priority is to make COVID -19 vaccine available to all, ensuring vaccine traceability and beneficiary tracking from production to last mile administration. COVID-19 vaccination drive has been initiated to cover healthcare and frontline workers and is to be scaled up to cover citizens above 60 years of age and and/or citizen above 45 years of age suffering from comorbidities.

Co-WIN application is the digital back bone for the vaccination drive in India. With scaling up of vaccination; the number of vaccination facilities and sessions has to be increased and managed effectively. The CO-WIN application will facilitate the citizen with an option to register and schedule the vaccination session online in Centers of their choice. The Citizen self-registration module will ensure fool-proof identification of deserving candidates for receiving the vaccines. The Co-WIN application facilitates multiple role creations for orchestrating vaccination drive at various levels.

The objective of the document is to handhold the citizens to register and schedule an appointment for vaccination. Currently the application is open for Citizens above 60yrs of age and for People above 45 yrs of age with comorbidities

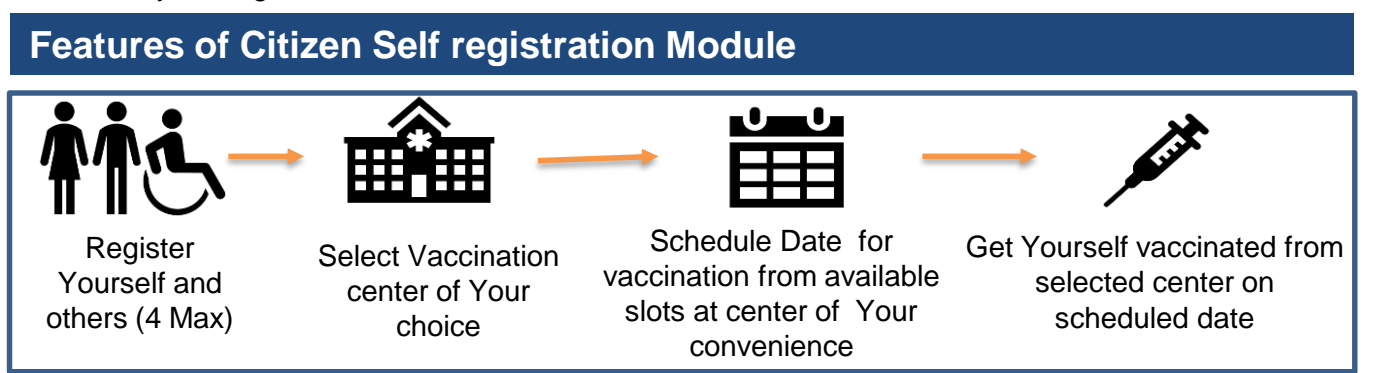

The following features will be available for the Citizen in Self Registration module

- Register for a vaccination session (with a choice of registering additional 3 members)
- Selection of Vaccination center of convenience
- Schedule vaccination Date as per slot availability at a Center
- Reschedule Vaccination date

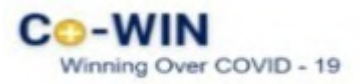

### Work Flow

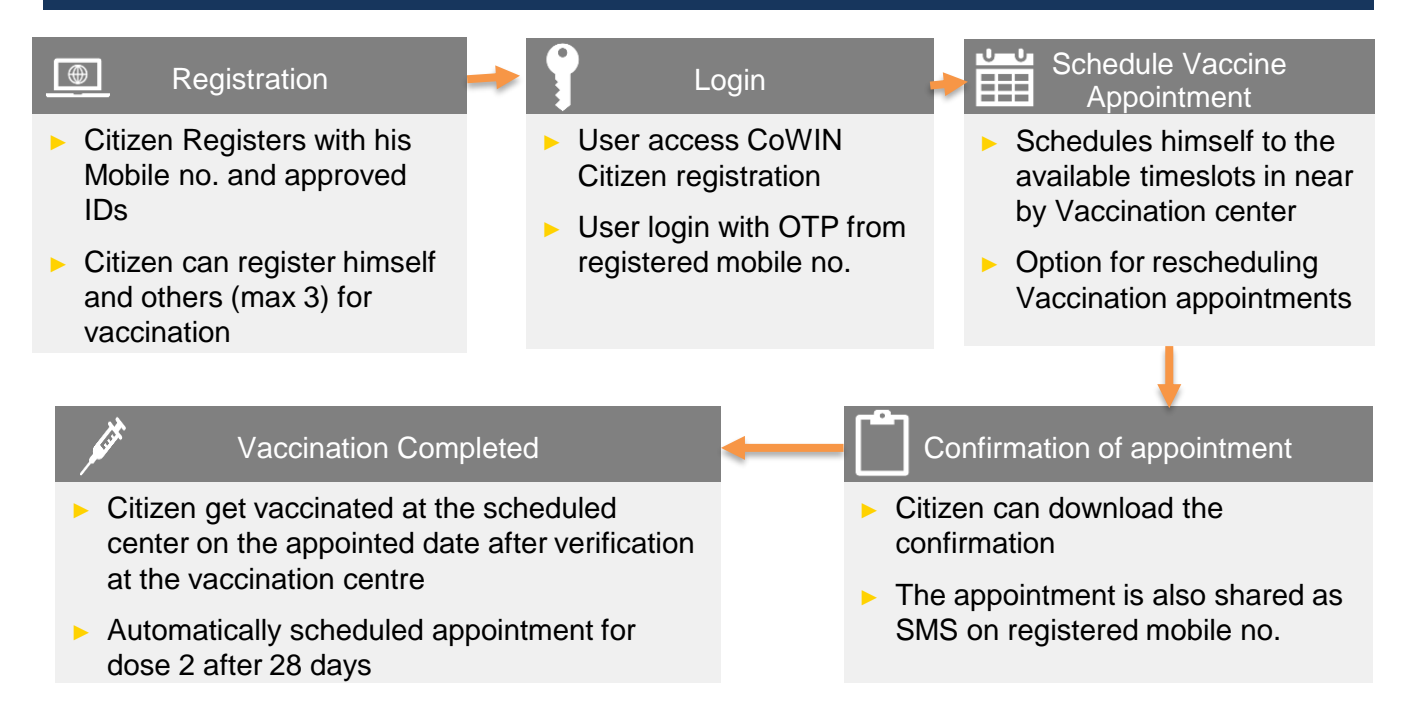

### 1) Register

Citizens can register by logging in "www.cowin.gov.in"

| Register for vaccination                                                   |                                                                   | You will get OTP via sms |
|----------------------------------------------------------------------------|-------------------------------------------------------------------|--------------------------|
| We will send you a <b>One Time</b><br><b>Password</b> on your phone number | att Vodatone IN 4G 5-04 PM @ 91% -                                | Enter OTP                |
|                                                                            | Text Message<br>Today, 72:10 PM                                   | 120 500                  |
| Enter Mobile Number                                                        | 7424 is your one time<br>password (OTP) for<br>phone verification | VERIFY                   |

- Enter valid mobile number. Clicks on "Get OTP" button.
- OTP is sent at the phone number via SMS.
- Enter the OTP and click "Verify" button.

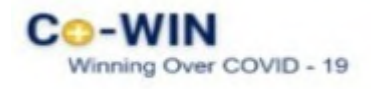

- Once the OTP is validated, the "Registration of Vaccination" page appears
- Enter details required in the "Registration of Vaccination" page

| Your Photo I<br>details of the                                              | d will be verified at the Photo Id you will ca            | he time of your vaccir<br>irry for vaccination. | ation appointment. P                           | lease provide the     |
|-----------------------------------------------------------------------------|-----------------------------------------------------------|-------------------------------------------------|------------------------------------------------|-----------------------|
| Photo ID Proc                                                               | of                                                        |                                                 |                                                |                       |
| Driving Lice                                                                | nse                                                       |                                                 |                                                |                       |
| MH01 3278                                                                   | se Number<br>321                                          |                                                 |                                                |                       |
| Name (as in D<br>Damini Sh                                                  | priving License)<br>arma                                  |                                                 |                                                |                       |
| Gender                                                                      |                                                           |                                                 |                                                |                       |
| Male                                                                        | Female                                                    | O Others                                        |                                                |                       |
| Year of Birth (                                                             | as in Driving License in                                  | YYYY format}                                    |                                                |                       |
| 1972                                                                        |                                                           |                                                 |                                                |                       |
| 1972<br>Do you ha                                                           | ve any comorbidi                                          | ties (pre-existing r                            | nedical conditions                             | )?                    |
| Do you ha<br>If you have a<br>appointmen                                    | ve any comorbidit<br>any comorbidities, pla<br>at         | ties (pre-existing r<br>ease carry a medical o  | ertificate with you for                        | )?<br>the vaccination |
| Do you ha<br>If you have a<br>appointmer                                    | ve any comorbidi<br>any comorbidities, ple<br>ot.<br>O No | ties (pre-existing r<br>ease carry a medical o  | nedical conditions<br>ertificate with you for  | )?<br>the vaccination |
| Do you ha<br>If you have a<br>appointmer                                    | ve any comorbidi<br>ny comorbidities, ple<br>O No         | ties (pre-existing r<br>ease carry a medical o  | nedical conditions,<br>ertificate with you for | ?<br>the vaccination  |
| Do you ha<br>If you have a<br>appointmen                                    | ve any comorbidities, ple<br>tr                           | ties (pre-existing r<br>ease carry a medical o  | nedical conditions<br>ertificate with you for  | REGISTER              |
| Do you ha<br>If you have a<br>appointmer<br>Signs<br>All fields ar          | ve any comorbidi<br>any comorbidities, plo<br>No<br>No    | ties (pre-existing r<br>ease carry a medical o  | ertificate with you for                        | REGISTER              |
| I972<br>Do you ha<br>If you have a<br>appointmer<br>ⓒ 관광<br>All fields ar   | ve any comorbidit<br>ny comorbidities, ple<br>No<br>No    | ties (pre-existing r<br>ease carry a medical o  | nedical conditions,<br>ertificate with you for | REGISTER              |
| 1972<br>Do you ha<br>If you have a<br>appointment<br>© Mos<br>All fields ar | ve any comorbidit<br>ny comorbidities, ple<br>No<br>No    | tles (pre-existing r<br>ease carry a medical o  | nedical conditions<br>ertificate with you for  | REGISTER              |

The below table shows the details to be entered in the "Registration of Vaccination" page. Please note that all fields in this Form are **Mandatory** 

| #  | Field Name      | Details                                                                                                    |
|----|-----------------|----------------------------------------------------------------------------------------------------|
| 1. | Photo ID Proof  | <ul> <li>Select appropriate ID Card from the Dropdown list .</li> <li>Citizen must carry selected ID at the time of taking the vaccination.</li> </ul> |
| 2  | Photo ID Number | Citizen to enter ID number                                                                                                    |
| 2. | Name            | Enter the name as per the selected ID proof                                                                                                    |
| 3. | Year of Birth   | Enter the year of birth as per the ID Proof in the format YYYY                                                                                         |
| 4. | Gender          | Select Gender (Male/ Female/ Others)                                                                                                    |
| 5. | Comorbidities   | Citizens 45+ years of age to select the relevant option as per the case.<br>Citizen should carry a medical certificate at the time of vaccination      |

Once the details are entered for registration, Click "Register" Button at the bottom right.

Receives Confirmation message on successful registration

Beneficiary Registered Successfully

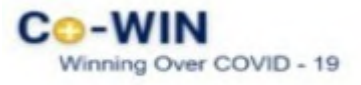

### 2 Add More Individuals

- · Once registration is completed; the system will show the "Account Details"
- Citizen can further add 3 more people linked with this mobile number by clicking on "Add More" button at the bottom right side of the Page

| nd | ividuals linked | d to mobile | e number 70215 | 65500           |           |               |         |
|----|-----------------|-------------|----------------|-----------------|-----------|---------------|---------|
| #  | Name            | Gender      | Year Of Birth  | Photo Id        | Id Number | Status        | Action  |
| 1  | Sunita Devi     | Female      | 1972           | Aadhaar Card    | XXXX-8458 | Not Scheduled | / 🖾 🗑 × |
| 2  | Deva Nandy      | Male        | 1961           | Driving License | XXXX-3344 | Scheduled     | / 🖾 ×   |

Click on "Add More" for adding 3 more individuals linked to this mobile number

Enter all the details of the individual to be included and then click on the Add button

| Your Photo Id will be verified at the time of your vaccination appointment. Please provide the details of the<br>Photo Id you will carry for vaccination. | Click on "Add" for adding                   |
|----------------------------------------------------------------------------------------------------|---------------------------------------------|
| Photo ID Proof                                                                                                    | this account                                |
| Photo ID Number                                                                                                    |                                             |
| Name                                                                                                    |                                             |
| Year of Birth                                                                                                    | at                                          |
| Gender Character Character                                                                                                    | •                                           |
| Mobile                                                                                                    | Receives Confirmation message on successful |
| Back ADD                                                                                                    | addition of member<br>↓                     |
| * All fields are mandatory                                                                                                    | Reneficiary Dedistered Successful           |

All Fields are Mandatory to be filled

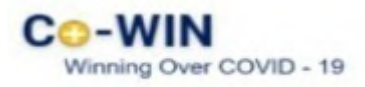

### 3 Delete Individuals

· Citizen can Delete individuals linked with his mobile number

| 1 Sunita Devi     Female     1972     Aadhaar Card     XXXX-8458     Not Scheduled       2 Deva Nandy     Male     1961     Driving License     XXXX-3344     Scheduled | # | Name          | Gender | Year Of Birth | Photo Id        | Id Number | Status        | Action                                                                                                    |
|----------------------------------------------------------------------------------------------------|---|---------------|--------|---------------|-----------------|-----------|---------------|----------------------------------------------------------------------------------------------------|
| 2 Deva Nandy Male 1961 Driving License XXXX-3344 Scheduled                                                                                                    | 1 | Sunita Devi   | Female | 1972          | Aadhaar Card    | XXXX-8458 | Not Scheduled | <ul> <li>Image: Second second sec</li></ul> |
|                                                                                                    | 2 | Deva Nandy    | Male   | 1961          | Driving License | XXXX-3344 | Scheduled     | a ×                                                                                                    |
| 3 Damini Sharma Female 1972 Driving License XXXX-821 Not Scheduler                                                                                                    | 3 | Damini Sharma | Female | 1972          | Driving License | XXXX-821  | Not Scheduled | / 🖾 🗑 ×                                                                                                    |

- 1. Login with username and password, and Navigate to the dashboard.
- 1. Click action button to Delete a member

| na | ividuals linked to | o mobile n | umber 702156  | 5500            |           |               |                                                                                                    |
|----|--------------------|------------|---------------|-----------------|-----------|---------------|----------------------------------------------------------------------------------------------------|
| #  | Name               | Gender     | Year Of Birth | Photo Id        | ld Number | Status        | Delete Individu                                                                                                    |
| 1  | Sunita Devi        | Female     | 1972          | Aadhaar Card    | XXXX-8458 | Not Scheduled | <ul> <li>■ </li> <li>▲</li> <li>▲</li></ul>                                                                                                    |
| 2  | Deva Nandy         | Male       | 1961          | Driving License | XXXX-3344 | Scheduled     | <ul> <li>C0 ×</li> </ul>                                                                                                    |
| 3  | Damini Sharma      | Female     | 1972          | Driving License | XXXX-821  | Not Scheduled | <ul> <li>Image: Image: Ima</li></ul> |

· Confirmation message will appear on Deletion

Beneficiary Deleted Successfully

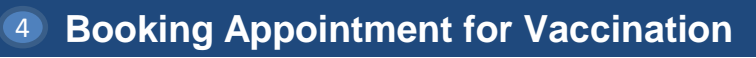

• Citizen can schedule Appointment from the "Account Details" page.

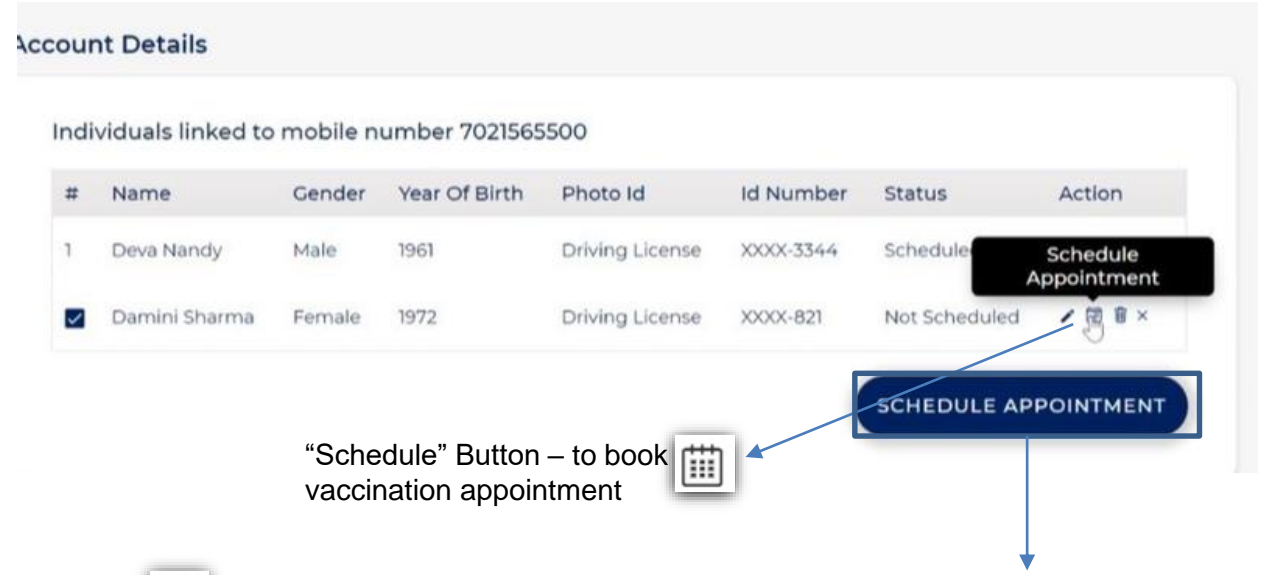

- Clicks on 
   button for Booking Vaccination Appointment or Click "SCHEDULE APPOINTMENT"
- System navigates to "Book Appointment for Vaccination" page
- Searches the Vaccination Centre of choice by State, District, Block and Pin Code from the dropdowns

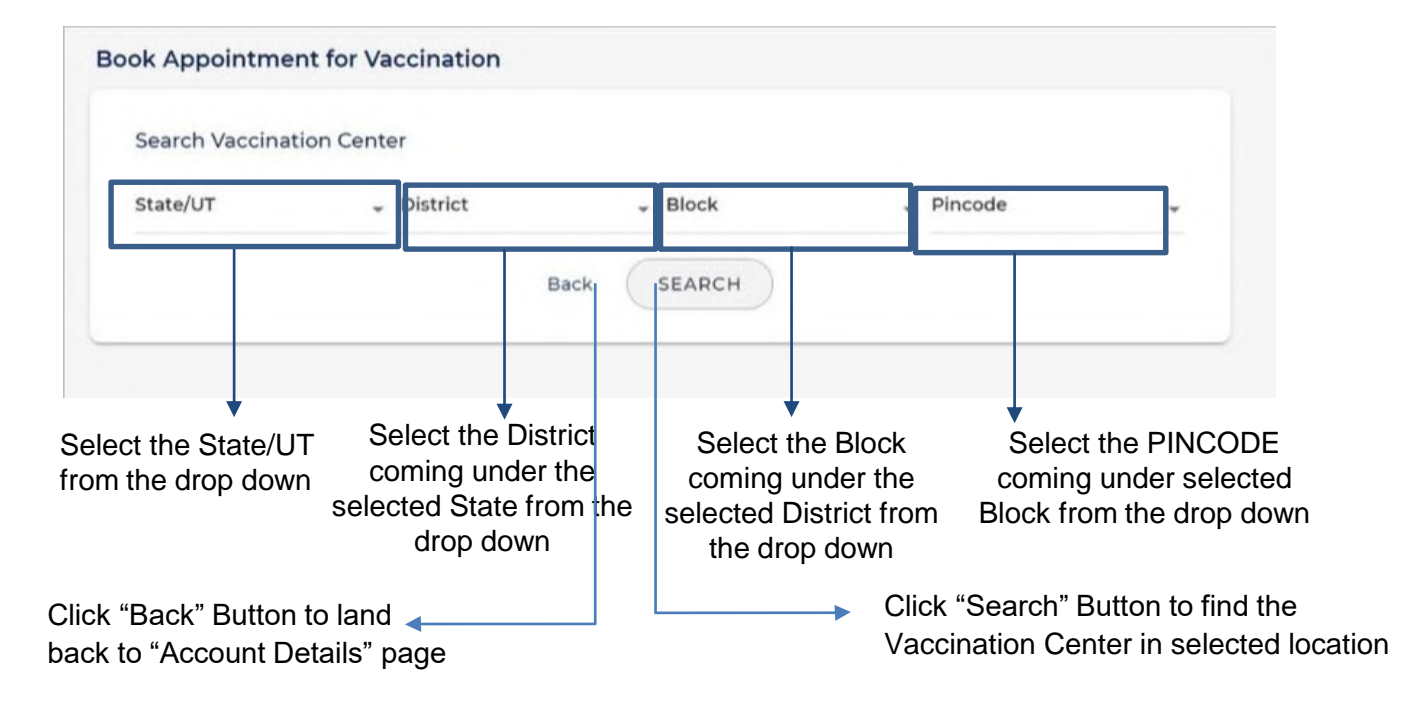

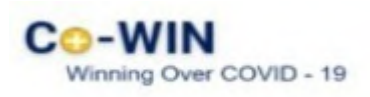

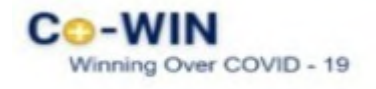

- On clicking "Search" button, system will display below the list of Vaccination centre as per Search Criteria
- · Center Name will be displayed at right panel of the page
- On clicking any centre at the panel, the available slots (date and capacity) will be displayed

|                           | Book Appointment for Vaccination                                  |                                      |                                 |                                    |
|---------------------------|-------------------------------------------------------------------|--------------------------------------|---------------------------------|------------------------------------|
|                           | Search Vaccination Center                                         |                                      |                                 |                                    |
| Available                 | state/UT District<br>Maharashtra Pune                             | + Block                              | + Pincode +                     |                                    |
| Vaccinat                  | ion <sub>I</sub>                                                  |                                      |                                 |                                    |
| centre ba                 | ased on                                                           | SEARCH                               |                                 |                                    |
| search c                  | riteria                                                           |                                      |                                 |                                    |
|                           | Center Name                                                       | Date and Availability                |                                 |                                    |
|                           | Agm Dispensary                                                    | THU Feb 25 2021<br>09:00 AM-06:00 PM | Available Capacity: 50 🗸        |                                    |
|                           | Ak Hosp Site                                                      |                                      |                                 |                                    |
|                           | Ambegaon Community Hall                                           | PRI Feb 26 2021<br>09:00 AM-06:00 PM | Available Capacity: 50          | Click to                           |
|                           | Ambegaon State Site                                               |                                      | Next Week 3                     | > check                            |
|                           | Amegaon Po                                                        |                                      | Back                            | next week                          |
|                           | Bk Medical Institute                                              |                                      |                                 |                                    |
|                           | Gk Hospital Site                                                  |                                      |                                 |                                    |
| choice fo<br>Vaccinat     | or Available Date and capacity<br>ion at selected Center          | y Select by clicking the date of     | Clicks <b>Boo</b><br>Book the A | <b>5k</b> Button to<br>Appointment |
|                           |                                                                   | convenience C                        | Click "Back" Button to land     |                                    |
|                           |                                                                   | bac                                  | ck to "Account Details" page    |                                    |
| Once                      | e "Book" button is clicked, the "A                                | Appointment Confirmation             | on" page is displayed           |                                    |
| <ul> <li>Click</li> </ul> | c "Confirm" button after verifying                                | the details for final con            | firmation on booking            |                                    |
| Appoin                    | tment Confirmation                                                |                                      | Verify the Cente                | er, Date                           |
| Pleas                     | se verify the details below and click Confirm to book your appoir | itment.                              | selected are cor                | rect                               |
| Cen<br>Bk M               | <b>ter</b><br>Medical Institute, Pune, Maharashtra,               |                                      | Verify the name                 | is<br>the Photo                    |
| Date<br>Feb               | e Time<br>25 2021 09:00 am-1                                      | 06:00 pm                             | ID selected                     |                                    |
| #                         | Name                                                              | eference ID                          |                                 |                                    |
| 1                         | Damini Sharma 9:                                                  | 396257276019                         |                                 | l" if all                          |
|                           |                                                                   | Back                                 |                                 | I II all                           |
| Click "                   | Back" to Navigate to "Book 🛛 🛶                                    |                                      |                                 | 5110                               |
| Appoir                    | ntment for Vaccination" page                                      |                                      |                                 | 9                                  |
|                           |                                                                   |                                      |                                 |                                    |

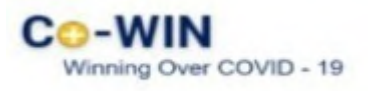

 Once confirmed, the confirmation page with "Appointment Successful" message will be displayed

| Your vaccination app                       | ointment is confirme                  | 也 Download —<br>d.                   | <b>,</b>                                      | Click "Do<br>save the                                                                                        | ownload" to<br>confirmatio                                                                                                    | o dow<br>on                                            | nload and                                 |
|--------------------------------------------|---------------------------------------|--------------------------------------|-----------------------------------------------|----------------------------------------------------------------------------------------------------|----------------------------------------------------------------------------------------------------|--------------------------------------------------------|-------------------------------------------|
| Your appointment de<br>mobile number throu | tails have also been s<br>ugh an SMS. | ent on your registered               |                                               |                                                                                                    | APPOINTMENT DETAI                                                                                                    | LS                                                     |                                           |
| Center                                     |                                       |                                      | Center                                        | BK Medical Institute, Bawdr                                                                                  | an, Pune, Maharashtra,                                                                                                    |                                                        |                                           |
| Bhabha Hospital Kbl                        | oh, Bandra, Mumbai,                   | Maharashtra,                         | Date                                          | Feb 25 2021                                                                                                  |                                                                                                    | Time                                                   | 09:00 am-06:00 pm                         |
| # Name       1     Pravin Mathur           | Reference Id<br>3218379647657         | Photo Id to Carry<br>Driving License | *                                             | Name<br>Damini Sharma                                                                                        | Reference id<br>9396257276819                                                                                                 | Driving L                                              | Photo id to Carry<br>cense                |
| Instructions<br>1. Please carrv the F      | Photo Id card mentior                 | ned in vour appointment              | 1. Please ca<br>2. If you hav<br>3. For any a | any the Photo id card mentioned<br>re any comorbidities, please carry<br>dditional information, please visit | INSTRUCTIONS<br>in your appointment details for vi<br>a medical certificate with you fo<br>our website - https://cowin.gov.ii | accination.<br>If the vaccination<br>In or call CoWith | n appointment.<br>I helpline number 1075. |
| izen should ke                             | eep the confir                        | mation details to                    |                                               | G                                                                                                    | et your COVID Vaccination (                                                                                                   | Certificate on                                         |                                           |

### 5 Rescheduling an Appointment

- Once the Appointment is fixed, it can be rescheduled at any later stage but before the vaccination appointment day.
- For this, Re-login to "Citizen Registration" module; with your already registered mobile no.

| How to Re-Login to "Citizen Registration Module?                                       |                                                                                      |
|----------------------------------------------------------------------------------------|--------------------------------------------------------------------------------------|
| Register for vaccination<br>(Open for age 60 and above)<br>We will send you a One Time | Enter his/her already<br>registered mobile number.<br>Clicks on "Get OTP"<br>button. |
| Enter Mobile Number                                                                    | OTP is sent at the phone number via SMS.                                             |
| CET OTP                                                                                | Enter the OTP and click "Verify" button.                                             |
|                                                                                        | Navigate to "Account<br>Details" Page                                                |

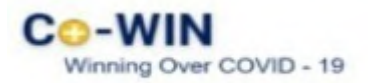

| Inc | dividuals linked to | mobile nu | mber 702156550 | 00              |           |           |           |
|-----|---------------------|-----------|----------------|-----------------|-----------|-----------|-----------|
| #   | Name                | Gender    | Year Of Birth  | Photo Id        | Id Number | Status    | Action    |
| 1   | Deva Nandy          | Male      | 1961           | Driving License | XXXX-3344 | Sched     | Reschedul |
| 2   | Damini Sharma       | Female    | 1972           | Driving License | XXXX-821  | Scheduled | B×        |
|     |                     |           |                |                 |           |           | + Add Mo  |

- Click on it to re-schedule an already booked appointment.
  - Citizen is Directed to Book Appointment for Vaccination" page; wherein he can Search the revised date and Center
  - Once the new Date is selected; Click "Book" to reschedule;
  - 3 Confirm by clicking " Confirm" of the revised Schedule
    - Once confirmed, the confirmation page with "Appointment Successful" message will be displayed

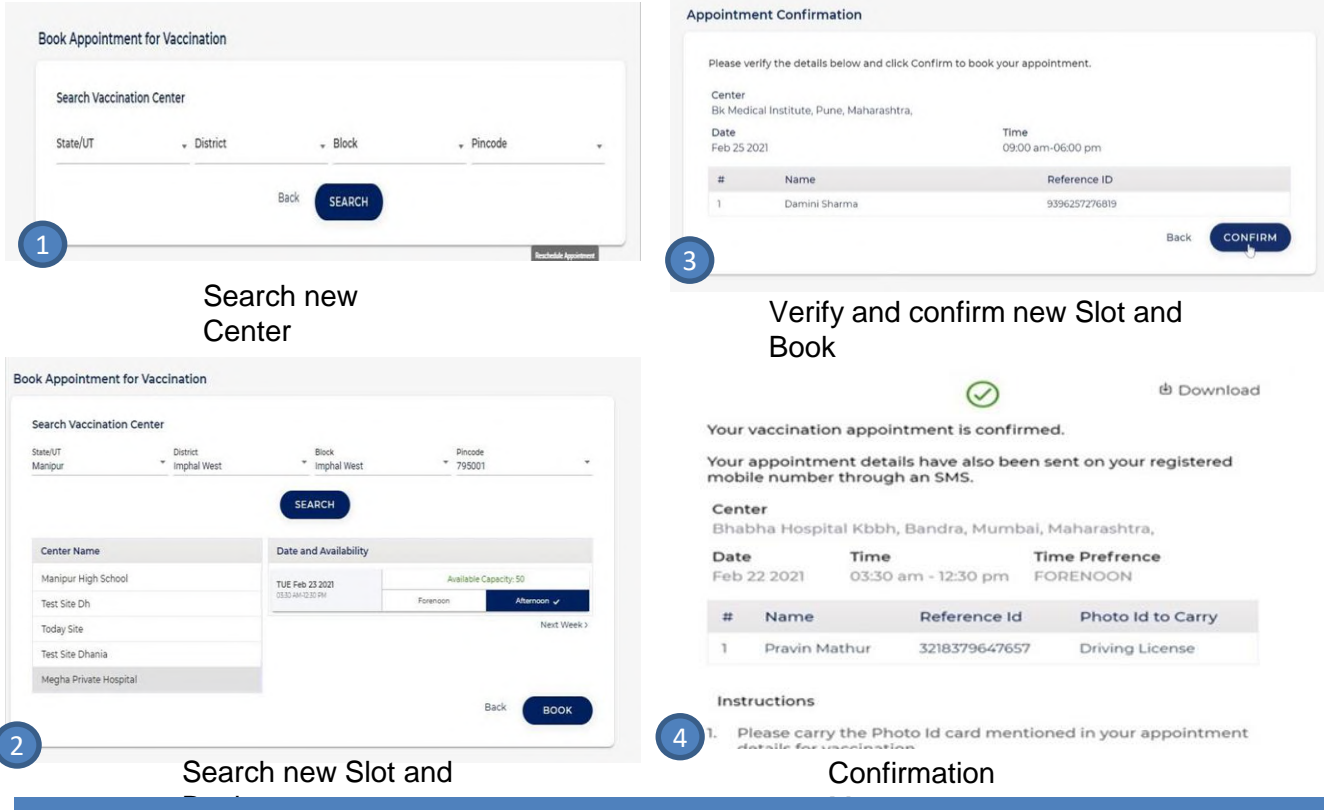

- Once Vaccinated for the 1<sup>st</sup> Dose, the Citizen will be automatically scheduled appointment for dose 2 for the same centre of receiving the first dose of vaccination.
- In case the user has moved to another city, appointment can be rescheduled for the nearest vaccination centre in that city.

" दवाई भी और कड़ाई भी। Together, India will defeat COVID-19 "

- Prime Minister Narendra Modi

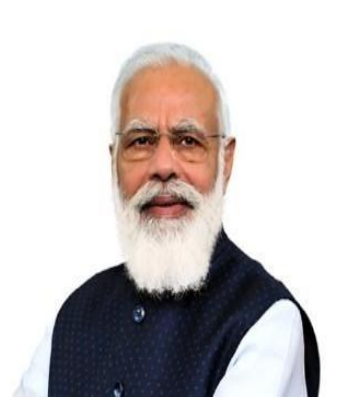

### LIST OF SPECIFIED CO-MORBIDITIES FOR DETERMINATION OF ELIGIBILITY OF CITIZENS IN AGE GROUP 45 TO 59 YEARS

| SN | Criterion                                                                                 |  |  |  |  |  |
|----|-------------------------------------------------------------------------------------------|--|--|--|--|--|
| 1  | Heart Failure with hospital admission in past one year                                    |  |  |  |  |  |
| 2  | Post Cardiac Transplant/Left Ventricular Assist Device (LVAD)                             |  |  |  |  |  |
| 3  | Significant Left ventricular systolic dysfunction (LVEF <40%)                             |  |  |  |  |  |
| 4  | Moderate or Severe Valvular Heart Disease                                                 |  |  |  |  |  |
| 5  | Congenital heart disease with severe PAH or Idiopathic PAH                                |  |  |  |  |  |
| 6  | Coronary Artery Disease with past CABG/PTCA/MI                                            |  |  |  |  |  |
|    | AND Hypertension/Diabetes on treatment                                                    |  |  |  |  |  |
| 7  | AnginaANDHypertension/Diabetes on treatment                                               |  |  |  |  |  |
| 8  | CT/MRI documented stroke AND Hypertension/Diabetes on treatment                           |  |  |  |  |  |
| 9  | Pulmonary artery hypertension AND Hypertension/Diabetes on treatment                      |  |  |  |  |  |
| 10 | Diabetes (> 10 years <b>OR</b> with complications) <b>AND</b> Hypertension on treatment   |  |  |  |  |  |
| 11 | Kidney/ Liver/ Hematopoietic stem cell transplant: Recipient/On wait-list                 |  |  |  |  |  |
| 12 | End Stage Kidney Disease on haemodialysis/ CAPD                                           |  |  |  |  |  |
| 13 | Current prolonged use of oral corticosteroids/ immunosuppressant medications              |  |  |  |  |  |
| 14 | Decompensated cirrhosis                                                                   |  |  |  |  |  |
| 15 | Severe respiratory disease with hospitalizations in last two years/FEV1 <50%              |  |  |  |  |  |
| 16 | Lymphoma/ Leukaemia/ Myeloma                                                              |  |  |  |  |  |
| 17 | Diagnosis of any solid cancer on or after 1st July 2020 <b>OR</b> currently on any cancer |  |  |  |  |  |
| 1/ | therapy                                                                                   |  |  |  |  |  |
| 18 | Sickle Cell Disease/ Bone marrow failure/ Aplastic Anemia/ Thalassemia Major              |  |  |  |  |  |
| 19 | Primary Immunodeficiency Diseases/ HIV infection                                          |  |  |  |  |  |
|    | Persons with disabilities due to Intellectual disabilities/ Muscular Dystrophy/ Acid      |  |  |  |  |  |
| 20 | attack with involvement of respiratory system/ Persons with disabilities having high      |  |  |  |  |  |
|    | support needs/ Multiple disabilities including deaf-blindness                             |  |  |  |  |  |

#### <u>CERTIFICATE TO IDENTIFY INDIVIDUALS WITH CO-MORBIDITIES THAT</u> <u>ENHANCE THE RISK OF MORTALITY IN COVID-19 DISEASE</u> <u>FOR PRIORITY VACCINATION</u> (To be filled by a Registered Medical Practitioner)

 Name of beneficiary:

 Age:
 Gender:

 Address:

 Mobile phone number:

 Identification document:

I, Dr. \_\_\_\_\_, working as \_\_\_\_\_\_ have reviewed the above named individual and certify that he/she has the below mentioned conditions based on the records presented to me. A copy of the records on which this certificate is based is attached.

Presence of ANY ONE of the following criteria will prioritize the individual for vaccination

| SN  | Criterion                                                                            | Yes/No |
|-----|--------------------------------------------------------------------------------------|--------|
| 1.  | Heart Failure with hospital admission in past one year                               |        |
| 2.  | Post Cardiac Transplant/Left Ventricular Assist Device (LVAD)                        |        |
| 3.  | Significant Left ventricular systolic dysfunction (LVEF <40%)                        |        |
| 4.  | Moderate or Severe Valvular Heart Disease                                            |        |
| 5.  | Congenital heart disease with severe PAH or Idiopathic PAH                           |        |
| 6.  | Coronary Artery Disease with past CABG/PTCA/MI                                       |        |
|     | AND Hypertension/Diabetes on treatment                                               |        |
| 7.  | AnginaAND Hypertension/Diabetes on treatment                                         |        |
| 8.  | CT/MRI documented stroke AND Hypertension/Diabetes on treatment                      |        |
| 9.  | Pulmonary artery hypertension AND Hypertension/Diabetes on treatment                 |        |
| 10. | Diabetes (> 10 yearsOR with complications) AND Hypertension on treatment             |        |
| 11. | Kidney/ Liver/ Hematopoietic stem cell transplant: Recipient/On wait-list            |        |
| 12. | End Stage Kidney Disease on haemodialysis/ CAPD                                      |        |
| 13. | Current prolonged use of oral corticosteroids/ immunosuppressant medications         |        |
| 14. | Decompensated cirrhosis                                                              |        |
| 15. | Severe respiratory disease with hospitalizations in last two years/FEV1 <50%         |        |
| 16. | Lymphoma/ Leukaemia/ Myeloma                                                         |        |
| 17. | Diagnosis of any solid cancer on or after 1st July 2020 Orcurrently on any cancer    |        |
|     | therapy                                                                              |        |
| 18. | Sickle Cell Disease/ Bone marrow failure/ Aplastic Anemia/ Thalassemia Major         |        |
| 19. | Primary Immunodeficiency Diseases/ HIV infection                                     |        |
| 20. | Persons with disabilities due to Intellectual disabilities/ Muscular Dystrophy/ Acid |        |
|     | attack with involvement of respiratory system/ Persons with disabilities having high |        |
|     | support needs/ Multiple disabilities including deaf-blindness                        |        |

I am aware that providing false information is an offence.

Name of RMP:\_\_\_\_\_\_

Medical Council registration number of RMP: \_\_\_\_\_\_ Date of issuing the certificate: \_\_\_\_\_

Place of issue: \_\_\_\_\_\_.

(Signature of RMP)

#### SOPs FOR COVERAGE OF HCWs AND FLWs THROUGH COWIN2.0

- COWIN 2.0 will have flexible provisions to manage COVID Vaccination of Health Care Workers and Front-Line Workers.
- Scheduling will only be done by the system for 2<sup>nd</sup> dose of partly vaccinated beneficiaries on the 29<sup>th</sup> day from the date of administration of the 1<sup>st</sup> dose.
- Facility for "On site allotment" will be available both for 1<sup>st</sup> dose and 2<sup>nd</sup> dose.
- Facility will also be available for onsite registration, verification and vaccination of unregistered beneficiaries in the vaccinator module.

The process flow for various use cases is as follow:

### 1. Registered HCW/FLWs -

#### 1.1. HCWs & FLWs Registered on COWINbut Not Vaccinated:

- 1. Those HCWs and FLWs who are registered on COWIN but not yet Vaccinated may visit CVC (COVID Vaccination Centre) and Vaccinator can use the existing "Allot Beneficiary" feature to pull the data of beneficiary.
- 2. This process can be executed by inter-district by selecting "All" District in filter as well as inter-state by selecting "All" States in filter.
- 3. Beneficiary can be vaccinated after following due verification process.

### 1.2. HCWs & FLWs Registered on COWINand Partially Vaccinated

- 1. Such HCWs and FLWs who are registered on COWIN and are partially vaccinated will be automatically slotted for 2<sup>nd</sup> dose at the CVC where these were administered the first dose, based on date of first dose of Vaccination.
- 2. The number of such beneficiaries for any day will be considered at reserved slots for 2<sup>nd</sup> dose of HCWs/FLWs and will be subtracted from session capacity to determine open slots for that day at that CVC.
- 3. On-site Allotment feature will also be available for such HCWs/FLWs.
- 4. In case of any inter-state or inter-district transfer, Vaccinator can use "Allot Beneficiary" feature to pull the data of beneficiary. This process can be executed by inter-district by selecting "All" District in filter as well as inter-state by selecting "All" States in filter.
- 5. Allot Beneficiary feature will work only if Type of Vaccine for Dose 1 is same as Type of Vaccine for dose 2.
- 6. If the beneficiary is partly vaccinated but his vaccination details could not be recorded in the system for any reason (backlog cases), details of first dose vaccinations will be captured and 2<sup>nd</sup> dose will be administered.
  - a) Following details of 1<sup>st</sup> dose will be captured
    - Date of First Vaccination
    - Type of First Vaccine (COVISHIELD OR COVAXIN)
    - State and District of First Vaccination
  - b) Certificate for first dose will not be generated in such cases.

- 7. Beneficiary can be vaccinated after following due verification process.
- 1.3. HCWs & FLWs Registered on COWIN and Fully Vaccinated No action required.

### 2. Unregistered HCWs & FLWs:

- 2.1. Since, unregistered beneficiaries will interact with the system for the first time, it would be important to ensure that eligibility of beneficiaries in terms of their actually being HCWs/FLWs will be important. The plan for onsite registration must be prepared in close coordination with the concerned health facility in-charge or the head of the office, as the case may be. Health Facilities or offices may be mapped (not on COWIN) to the Vaccination Centers and a sufficiently senior official, from the concerned health facility (for HCWs) and office (for FLWs), must be deputed at the Vaccination Center to verify the employment credentials of the HCWs/FLWs of their health facility/office.
- 2.2. It may be noted that in an office not all FLWs may be eligible. For example, not all the revenue staff may have been deputed for COVID containment duties or not all the officials may be deputed on poll duty etc. While planning for such offices, it must be ensured that officials of the concerned department do make sure that 1) ineligible persons are not sent for vaccination and 2) An official may be present at the Vaccination Center for verification of employment credentials and COVID duties etc., for those who do walk in for on-site registration.
- 2.3. A close watch must be kept on the process and any attempts by ineligible persons for availing this facility may be viewed seriously.
- 2.4. Following processes will be followed -
  - 1. The HCW/FLW can visit identified CVC (COVID Vaccination Centre) for onspot registration.
  - 2. Beneficiary to provide relevant Identity card or Authentication document to confirm that beneficiary is serving as FLW and HCW. Concerned facility/office in-charge re confirm the credentials of the HCW/FLW.
  - 3. Once eligibility is established, the verifier to ascertain and record is the beneficiary has come for 1<sup>st</sup> dose or is due for Second dose vaccination.
  - 4. If the beneficiary has come for first dose then it's a case of new registration. If second dose is due then it's a case of new registration and backlog data entry of 1<sup>st</sup> dose.
  - 5. HCW and FLWs Not Registered on COWIN and not vaccinated New registration
    - a) Following details will be captured to register the beneficiary -
      - Name
      - Mobile Number
      - Type of Beneficiary (HCW/FLW)

- 3
- Sub Category:

a. HCW- State, Central, Private.b. FLW- MHA-CAPF, MHA-State Home Department, MoHUA, Revenue, PRI, RPF, Polling officials, KumbhMela.

- Photo ID type
- Photo ID Number
- b) After registering the beneficiary and Beneficiary can be vaccinated by following due verification process

# 6. HCW and FLWs Not Registered on COWIN – Partially Vaccinated (backlog cases)

- a) Beneficiary will first be registered with the details as in para 2.4(5)(a) above.
- b) Following details of 1<sup>st</sup> dose will be captured
  - Date of First Vaccination
  - Type of First Vaccine (COVISHIELD OR COVAXIN)
  - State and District of First Vaccination
- c) After registering beneficiary can be vaccinated with 2<sup>nd</sup> dose by following due verification process.
- d) Certificate for first dose will not be generated in such cases.